# [M169]

# 明星 Wi-Fi 接続マニュアル(詳細設定必須版) 【Windows10】

このマニュアルの対象者:職員、教員、通学生、通信生

目的:自動で Wi-Fi 接続できない場合や、共有 PC に、明星 Wi-Fi 接続設定をする

注意事項:明星 Wi-Fi 接続可能エリアにて作業を実施してください。

# 目次

| 1.    | 初期設定をする                                               | 2            |
|-------|-------------------------------------------------------|--------------|
| 2     | Wi-Fi に接続する                                           | 12           |
| <br>२ | Wi-Fiの設定を削除する                                         | 15           |
| э.    | い 「「の 政定 と 引示 チョン・・・・・・・・・・・・・・・・・・・・・・・・・・・・・・・・・・・・ | , <b>T</b> O |

## 1. 初期設定をする

(1)検索欄にて「control」と入力し、検索結果から「コントロールパネル」を選択し画面を開きます。

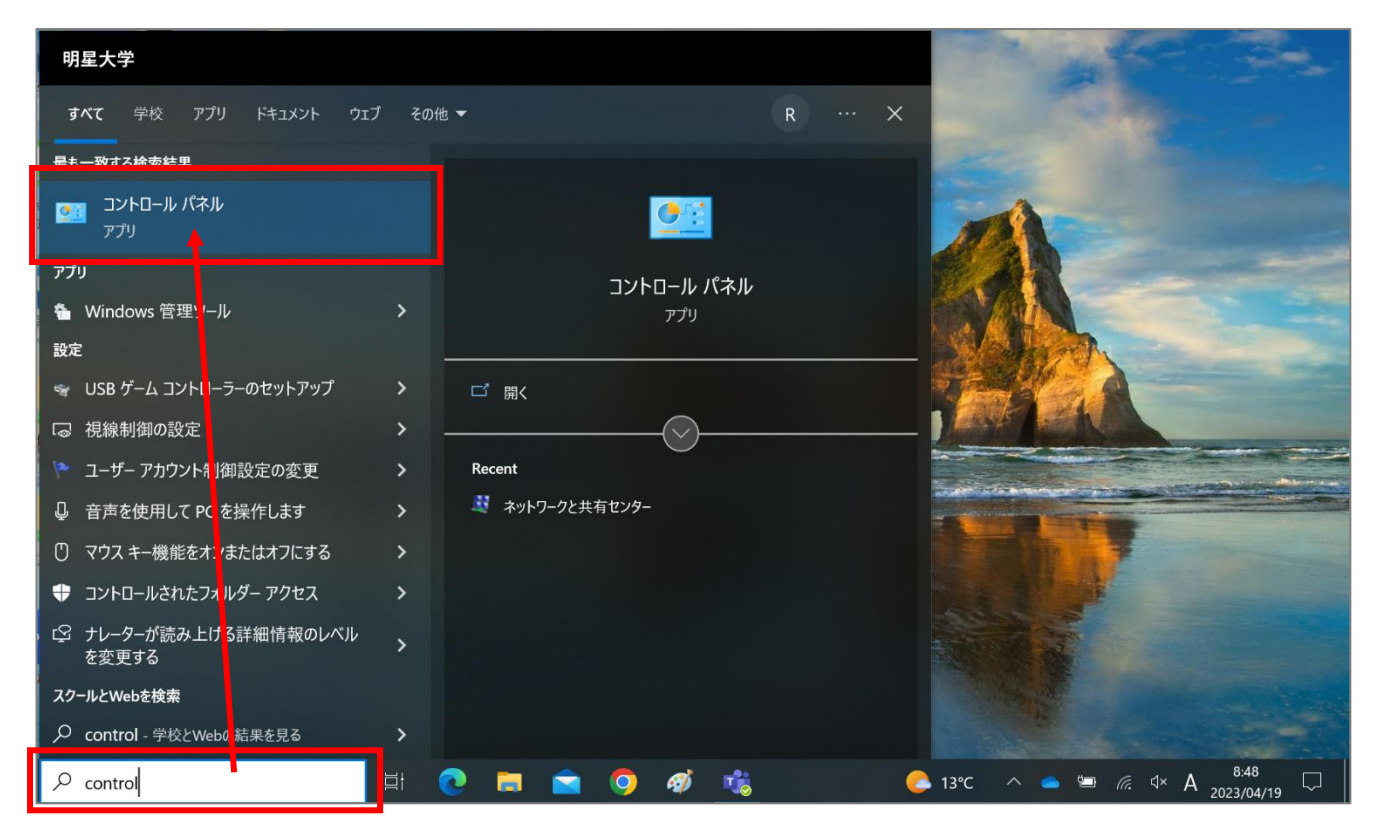

(2)「**ネットワークとインターネット**」をクリックします。

| 🖭 コントロール パネル                                               | - 🗆 X                                    |
|------------------------------------------------------------|------------------------------------------|
| ← → ✓ ↑ 🖾 > コントロール パネル 🗸 🗸                                 | م ہ                                      |
| コンピューターの設定を調整します                                           | 表示方法: カテゴリ・                              |
| システムとセキュリティ<br>コンピューターの状態を確認<br>ファイル履歴でファイルのバックアップコピーを保存   | ユーザー アカウント<br>・<br>アカウントの種類の変更           |
| バックアップと復元 (Windows 7)                                      | デスクトップのカスタマイズ                            |
| ベットリークとインターネット<br>ネットワークの状態とタスクの表示                         | 時計と地域                                    |
| ハートワェパとサワント<br>デバイスとプリンターの表示<br>デバイスの追加<br>共通で使うモビリティ設定の調整 | コンピューターの簡単操作<br>設定の提案の表示<br>視覚ディスプレイの最適化 |
| プログラム<br>プログラムのアンインストール                                    |                                          |

(3)「**ネットワークと共有センター**」をクリックします。

| 췤 ネットワークとインターネット                   |           |       |      |                             | _     |       | × |
|------------------------------------|-----------|-------|------|-----------------------------|-------|-------|---|
| ← → ヾ ↑ 췤 > コント > ネットワーク           | とインター… >  | ~     | U    | コントロール パネルの検索               |       |       | Q |
| コントロール パネル ホーム                     | ネットワークとき  | 共有セ   | ンター  | 1                           |       |       |   |
| システムとセキュリティ                        | ネットワークの状態 | とタスクロ | の表示  | │ ネットワークに接続 │ ネットワークのコンピュータ | ヲーとデバ | イスの表示 | 7 |
| <ul> <li>ネットワークとインターネット</li> </ul> | インターネット   | オプショ  | コン   |                             |       |       |   |
| ハードウェアとサウンド                        | ホームページの変更 | ミー ブラ | ウザーの | アドオンの管理 🕴 閲覧の履歴と Cookie の削除 | 余     |       |   |
| プログラム                              |           |       |      |                             |       |       |   |
| ユーザー アカウント                         |           |       |      |                             |       |       |   |
| デスクトップのカスタマイズ                      |           |       |      |                             |       |       |   |
| 時計と地域                              |           |       |      |                             |       |       |   |
| コンピューターの簡単操作                       |           |       |      |                             |       |       |   |
|                                    |           |       |      |                             |       |       |   |
|                                    |           |       |      |                             |       |       |   |
|                                    |           |       |      |                             |       |       |   |
|                                    |           |       |      |                             |       |       |   |
|                                    |           |       |      |                             |       |       |   |
|                                    |           |       |      |                             |       |       |   |
|                                    |           |       |      |                             |       |       |   |
|                                    |           |       |      |                             |       |       |   |

(4)「**新しい接続またはネットワークのセットアップ**」をクリックします。

| 💐 ネットワークと共有センター               | —                                                                                             | $\times$ |
|-------------------------------|-----------------------------------------------------------------------------------------------|----------|
| ← → • ↑ 💐 « ネット » ネ           | <b>ヽットワークと共有センター マ ひ</b> コントロール パネルの検索                                                        | Q        |
| コントロール パネル ホーム                | 基本ネットワーク情報の表示と接続のセットアップ                                                                       |          |
| アダプターの設定の変更<br>共有の詳細設定の変更     | アクティブなネットワークの表示<br>現在どのネットワークにも接続していません。                                                      |          |
| メディア ストリーミング オプション            | ネットワーク設定の変更                                                                                   |          |
|                               | 新しい接続またはネットワークのセットアップ<br>ブロードバンド、ダイヤルアップ、または VPN 接続をセットアップします。あるいは、ルーターまたはアクセス デントをセットアップします。 | ポイ       |
|                               | ■ 問題のトラブルシューティング<br>ネットワークの問題を診断して修復します。または、トラブルシューティングに関する情報を入手します。                          |          |
| 関連項目                          |                                                                                               |          |
| Windows Defender ファイアウォー<br>ル |                                                                                               |          |

(5)「**ワイヤレスネットワークに手動で接続します**」を選択し、「次へ」ボタンをクリックします。

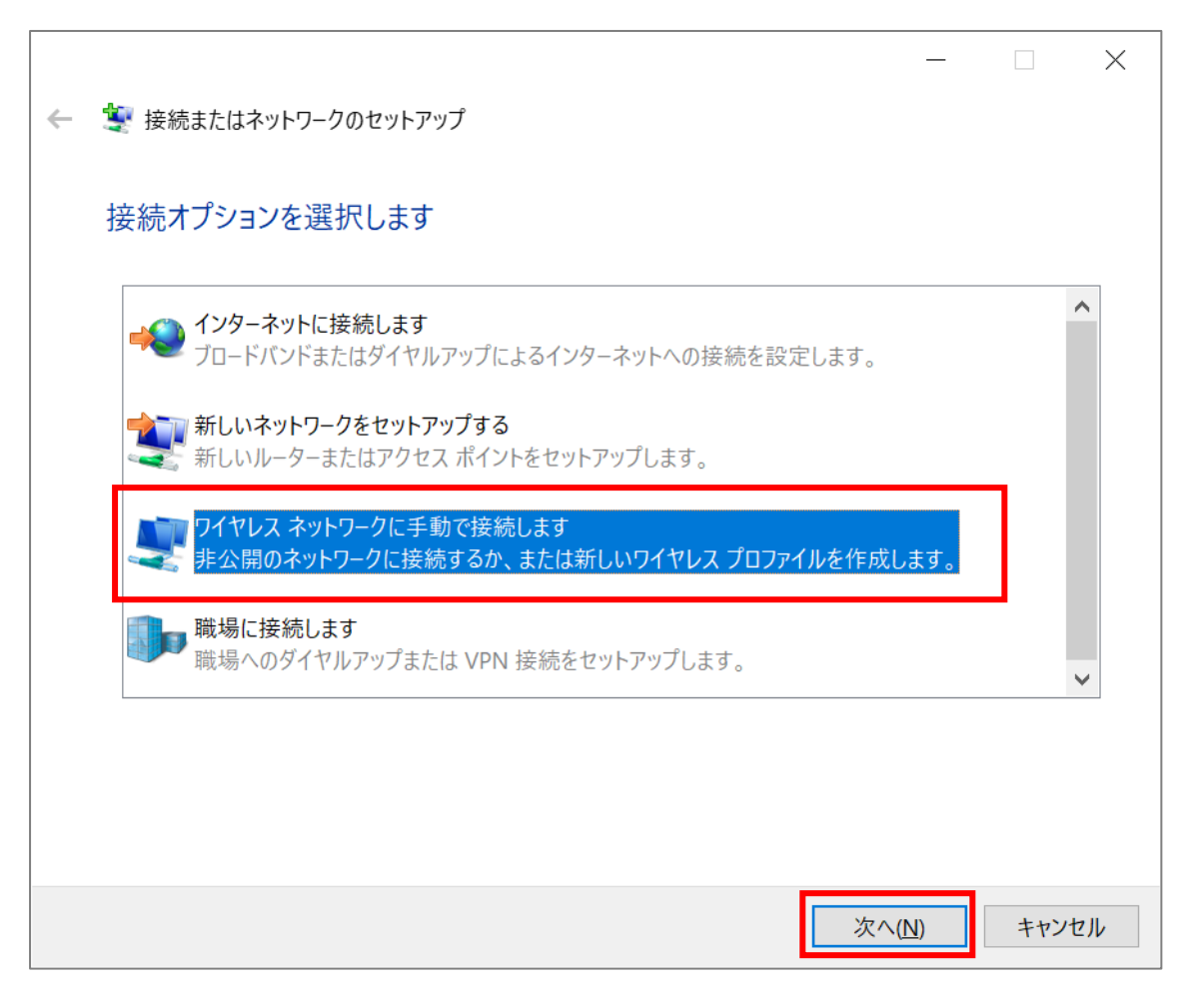

#### 【M169】

(6) 下記のように設定し、選択肢両方にチェックを入れ、「次へ」ボタンをクリックします。

ネットワーク名 : meisei-wpa2
 セキュリティの種類: WPA2-エンタープライズ
 暗号化の種類 : AES

#### ☑ この接続を自動的に開始します

☑ ネットワークがブロードキャストを行っていない場合でも接続する

|   |                        | - 🗆 X                                   |
|---|------------------------|-----------------------------------------|
| ← | 🂐 ワイヤレス ネットワークに手動で     | き続します                                   |
|   | 追加するワイヤレス ネットワ         | ークの情報を入力します                             |
|   | ネットワーク名( <u>E)</u> :   | meisei-wpa2                             |
|   | セキュリティの種類( <u>S</u> ): | WPA2-エンタープライズ ~                         |
|   | 暗号化の種類( <u>R</u> ):    | AES                                     |
|   | セキュリティ キー( <u>C</u> ): | <ul> <li>文字を非表示にする(<u>H</u>)</li> </ul> |
|   | ✓ この接続を自動的に開始しま        | ます(I)                                   |
|   | ☆ ネットワークがブロードキャスト      | を行っていない場合でも接続する(Q)                      |
|   | 警告: 選択すると、このコンビュータ-    | -のフライバシーが危険にさらされる可能性があります。              |
|   |                        |                                         |
|   |                        |                                         |
|   |                        | 次へ( <u>N</u> ) キャンセル                    |

#### 【M169】

(7)「接続の設定を変更します」をクリックします。

|              |                                                    | - |    | $\times$ |
|--------------|----------------------------------------------------|---|----|----------|
| $\leftarrow$ | 💐 ワイヤレス ネットワークに手動で接続します                            |   |    |          |
|              | 正常に meisei-wpa2 を追加しました                            |   |    |          |
|              | → 接続の設定を変更します( <u>H</u> )<br>接続のプロパティを開き、設定を変更します。 |   |    |          |
|              |                                                    |   |    |          |
|              |                                                    |   |    |          |
|              |                                                    |   |    |          |
|              |                                                    |   | 閉し | 53       |

(8)「**セキュリティ**」タブにて、「**ログオンするたびに、この接続用の資格情報を使用する**」にチェックを<u>入れ</u>、 「**設定**」ボタンをクリックします。

| meisei-wpa2 ワイヤレス ネットワークのプロパティ        |                           |     |  |  |  |  |
|---------------------------------------|---------------------------|-----|--|--|--|--|
| 接続 セキュリティ                             |                           |     |  |  |  |  |
|                                       |                           |     |  |  |  |  |
| セキュリティの種類( <u>E)</u> :                | WPA2 - エンタープライズ           | ~   |  |  |  |  |
| 暗号化の種類( <u>N</u> ):                   | AES                       | ×** |  |  |  |  |
|                                       |                           |     |  |  |  |  |
|                                       |                           |     |  |  |  |  |
| ネットワークの認証方法の選                         | 択( <u>O</u> ):            | _   |  |  |  |  |
| Microsoft: 保護された EAF                  | P (PEAP) Y 設定( <u>S</u> ) |     |  |  |  |  |
| □グオンするたびに、この接続用の資格情報を使用する( <u>R</u> ) |                           |     |  |  |  |  |
|                                       |                           |     |  |  |  |  |

(9)「証明書を検証してサーバーの ID を検証する」のチェックを<u>外し、</u> 「高速再接続を有効にする」にチェックを<u>入れ</u>、「構成」ボタンをクリックします。

| 保護された EAP のプロパティ                                      | ×            |  |  |  |  |
|-------------------------------------------------------|--------------|--|--|--|--|
| 接続のための認証方法:                                           |              |  |  |  |  |
| 正明書を検証してサーバーの ID を検証する(V)                             |              |  |  |  |  |
|                                                       |              |  |  |  |  |
| 次のサーバーに接続する (例: srv1、srv2、.*¥.srv3¥.com)( <u>O</u> ): |              |  |  |  |  |
|                                                       |              |  |  |  |  |
| 信頼されたルート証明機関( <u>R)</u> :                             |              |  |  |  |  |
| Baltimore CyberTrust Root                             | ^            |  |  |  |  |
| Class 3 Public Primary Certification Authority        |              |  |  |  |  |
| DigiCert Assured ID Root CA                           |              |  |  |  |  |
| DigiCert Global Root CA                               |              |  |  |  |  |
| DigiCert Global Root G2                               |              |  |  |  |  |
| DigiCert High Assurance EV Root CA                    | <b>v</b>     |  |  |  |  |
| <                                                     | >            |  |  |  |  |
| 接続前の通知( <u>T</u> ):                                   |              |  |  |  |  |
| サーバーの ID を確認できない場合にユーザーに通知する                          | $\sim$       |  |  |  |  |
|                                                       |              |  |  |  |  |
| 認証方法を選択する( <u>S</u> ):                                |              |  |  |  |  |
| セキュリティで保護されたパスワード (EAP-MSCHAP v2) × 構成                | ( <u>C</u> ) |  |  |  |  |
| ✓ 高速再接続を有効にする(E)                                      |              |  |  |  |  |
|                                                       |              |  |  |  |  |
| □ ID プライバシーを有効にする( <u>l</u> )                         |              |  |  |  |  |
|                                                       |              |  |  |  |  |
|                                                       |              |  |  |  |  |
| OK +7:                                                | ンセル          |  |  |  |  |
|                                                       |              |  |  |  |  |

(10)「Windows のログオン名とパスワード(およびドメインがある場合はドメイン)を自動的に使う」の チェックを外し、「OK」ボタンをクリックします。

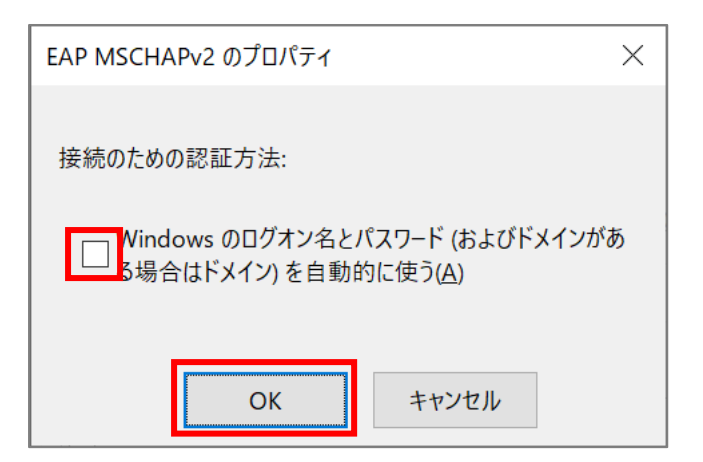

(11)「**OK**」ボタンをクリックして画面を閉じます。

| 保護された EAP のプロパティ                                   | $\times$ |
|----------------------------------------------------|----------|
| 接続のための認証方法:                                        |          |
| □ 証明書を検証してサーバーの ID を検証する( <u>V</u> )               |          |
| 次のサーバーに接続する (例: srv1, srv2 *¥ srv3¥ com)(O);       |          |
|                                                    |          |
|                                                    |          |
| 信頼されたルート証明機関( <u>B</u> ):                          | _        |
| Baltimore CyberTrust Root                          |          |
| Class 3 Public Primary Certification Authority     |          |
|                                                    |          |
| DigiCert Global Root CA                            |          |
| DigiCert Global Root G2                            |          |
| DigiCert Global Root G3                            |          |
| DigiCert High Assurance EV Root CA                 | ,        |
|                                                    |          |
|                                                    |          |
| サーバーの ID を確認できない場合にユーザーに通知する                       | ·        |
|                                                    | _        |
| 認証方法を選択する( <u>S</u> ):                             |          |
| セキュリティで保護されたパスワード (EAP-MSCHAP v2) × 構成( <u>C</u> ) |          |
| ↓ 🔽 高速再接続を有効にする(E)                                 |          |
| │<br>│                                             |          |
|                                                    |          |
|                                                    |          |
|                                                    |          |
|                                                    |          |
| OK キャンセル                                           | ,        |
|                                                    |          |

(12)「**詳細設定**」ボタンをクリックします。

| meisei-wpa2 ワイヤレス ネットワークのプロパティ ×        |                |                |       |  |  |
|-----------------------------------------|----------------|----------------|-------|--|--|
| 接続 セキュリティ                               |                |                |       |  |  |
|                                         |                |                |       |  |  |
| セキュリティの種類( <u>E</u> ):                  | WPA2 - エンタープライ | ズ              | ~     |  |  |
| 暗号化の種類( <u>N</u> ):                     | AES            |                | ~     |  |  |
|                                         |                |                |       |  |  |
|                                         |                |                |       |  |  |
| ネットワークの認証方法の選                           | 択(O):          |                |       |  |  |
| Microsoft: 保護された EAF                    | P (PEAP)       | 設定( <u>S</u> ) |       |  |  |
| ✓ ログオンするたびに、この接続用の資格情報を使用する( <u>R</u> ) |                |                |       |  |  |
|                                         |                |                |       |  |  |
|                                         |                |                |       |  |  |
|                                         |                |                |       |  |  |
|                                         | 1              |                |       |  |  |
| 詳細設定( <u>D</u> )                        |                |                |       |  |  |
|                                         |                |                |       |  |  |
|                                         |                |                |       |  |  |
|                                         |                |                |       |  |  |
|                                         |                | ОК             | キャンセル |  |  |
|                                         |                | ОК             | キャンセル |  |  |

(14)

(13)「認証モードを指定する」にチェックを入れ、「ユーザ認証」を選択します。

- ※個人利用のノート PC のセットアップをしている方は、「資格情報の保存」ボタンをクリックし、
   ID とパスワードを入力し保存しておくことをお勧めします。
   ID とパスワードについては、P.13 をご確認ください。
- ※共有 PC の設定をしている方は、ここで資格情報の保存は絶対にしないでください。

| 詳細設定                                                                           |  |
|--------------------------------------------------------------------------------|--|
| 802.1X の設定 802.11 の設定                                                          |  |
|                                                                                |  |
| ユーザー認証 <sup>×</sup> 資格情報の保存( <u>C</u> )                                        |  |
| すべてのユーザーの資格情報を削除する( <u>D</u> )                                                 |  |
| このネットワークに対するシングル サインオンを有効にする( <u>S</u> )                                       |  |
| ◎ ユーザーログオンの直前に実行する(E)                                                          |  |
| ○ ユーザー ログオンの直後に実行する(E)                                                         |  |
| 最大待ち時間(秒)(М): 10 ▲                                                             |  |
| ✓ シングル サインオン中に追加のダイアログの表示を許可する(L)                                              |  |
| <ul> <li>□ このネットワークでは、コンピューターとユーザーの認証に別の仮<br/>想 LAN を使用する(<u>V</u>)</li> </ul> |  |
|                                                                                |  |
|                                                                                |  |
|                                                                                |  |
| OK キャンセル                                                                       |  |
| 「 <b>OK</b> 」ボタンをクリックします。                                                      |  |

(15)「**OK**」ボタンをクリックし画面を閉じます。

| meisei-wpa2 ワイヤレス ネットワークのプロパティ ×                                                                                                    |                     |       |       |  |  |  |
|----------------------------------------------------------------------------------------------------|---------------------|-------|-------|--|--|--|
| 接続 セキュリティ                                                                                                    |                     |       |       |  |  |  |
|                                                                                                    |                     |       |       |  |  |  |
| レキュリティの種類( <u>E</u> ):                                                                                                    | WPA2 - エンタープライ      | ゚ズ    | ~     |  |  |  |
| <br>  暗号化の種類(N):                                                                                                    | AES                 |       | ~     |  |  |  |
|                                                                                                    |                     |       |       |  |  |  |
|                                                                                                    |                     |       |       |  |  |  |
|                                                                                                    | <sup>2+</sup> □(O): |       |       |  |  |  |
| A Strong Strong Stron | En (PEAP) ∽         | 設定(S) |       |  |  |  |
| □ ログオンするたびに、この接続用の資格情報を使用する(R)                                                                                                    |                     |       |       |  |  |  |
|                                                                                                    |                     |       |       |  |  |  |
|                                                                                                    |                     |       |       |  |  |  |
|                                                                                                    |                     |       |       |  |  |  |
|                                                                                                    |                     |       |       |  |  |  |
| 詳細設定( <u>D</u> )                                                                                                    |                     |       |       |  |  |  |
|                                                                                                    |                     |       |       |  |  |  |
|                                                                                                    |                     |       |       |  |  |  |
|                                                                                                    |                     |       |       |  |  |  |
|                                                                                                    |                     |       |       |  |  |  |
|                                                                                                    |                     | OK    | キャンセル |  |  |  |

## 2. Wi-Fi に接続する

(1)「インターネット」アイコンをクリックし「meisei-wpa2」を選択したら、「自動的に接続」にチェックを入れ、「接続」ボタンをクリックします。

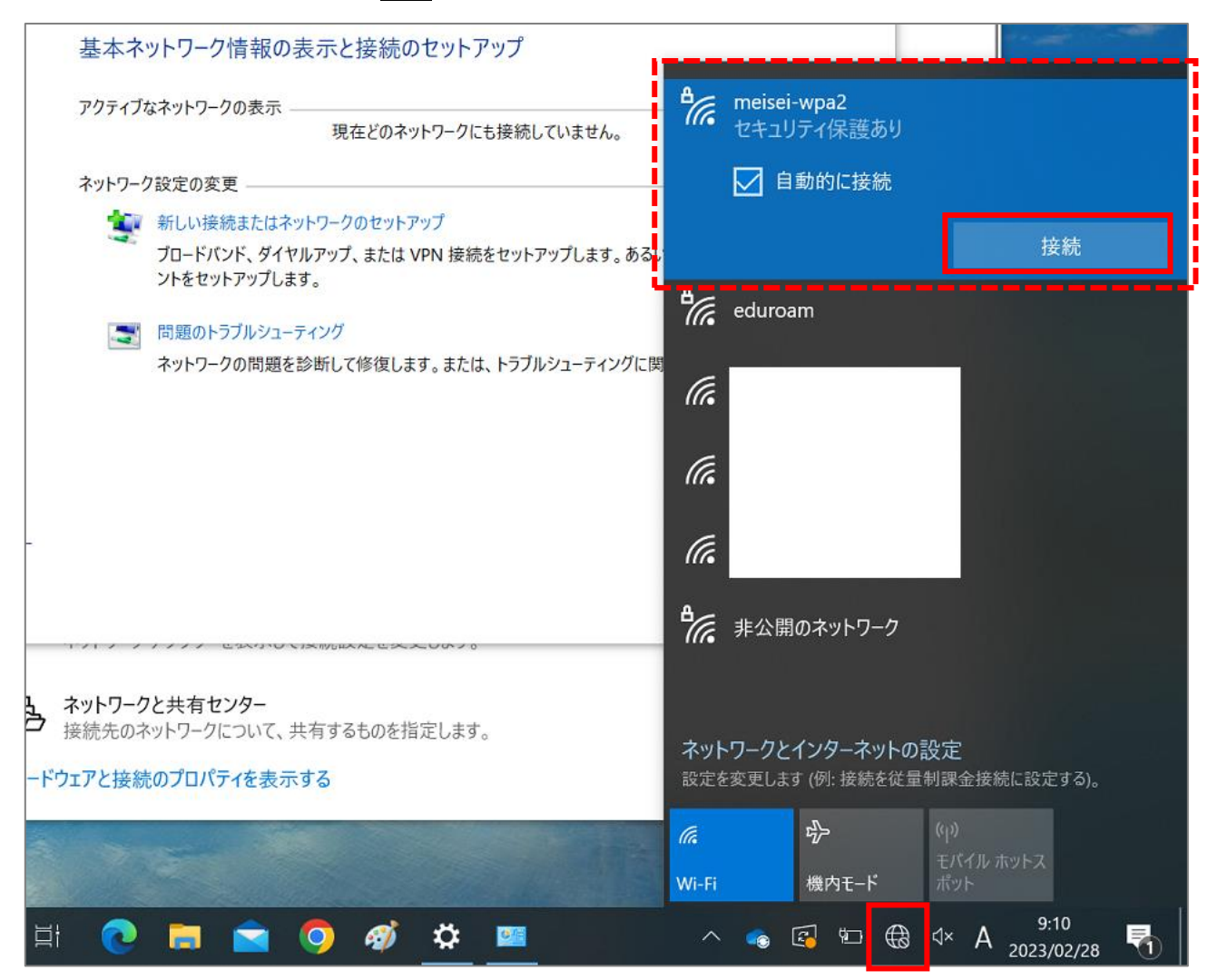

(2) サインイン画面が表示されるので、ID とパスワードを入力し「OK」ボタンをクリックします。

● 教職員の ID とパスワードは、入職時にお渡ししている「ユーザ登録通知書」に記載しております。

● 学生の ID は、ユーザ名@stu.meisei-u.ac.jp の形式で、

パスワードは、予め情報センターからお知らせしている英数字です。

#### ※通学生の場合

ユーザ名は 学籍番号からハイフンを取り除き、英字をすべて小文字にしたもの です。 【例】学籍番号「23S1-000」の場合、ユーザ名は「23s1000」となります。

※通信生の場合ユーザ名は 学籍番号の英字をすべて小文字にしたもの です。

【例】学籍番号「23AP0000」の場合、ユーザ名は「23ap0000」となります。

■通信教育課程の学生の皆さんへ

※この形式は、あくまでサインインに必要な形式であり、利用できるメールアドレスではありません。

| トアップ               |                     |           |                                                           |                     | ···    |    |
|--------------------|---------------------|-----------|-----------------------------------------------------------|---------------------|--------|----|
| クにも接続していません。       |                     | ₽(7,6     | meisei-wpa2<br>接続中<br>・・・・・・・・・・・・・・・・・・・・・・・・・・・・・・・・・・・ | • • • •<br>- 件をチェッ? | フしています |    |
| <sub>妾</sub> 続をセット | アップします。あるい          |           |                                                           |                     | キャン    | セル |
| 12                 |                     | ₽/2       | eduroam                                                   |                     |        |    |
| たは、トラス             | Windows セキ<br>サインイン | ュリティ<br>/ |                                                           |                     |        | ×  |
|                    | メール アドレ             | ス         |                                                           |                     |        |    |
|                    |                     | OK        |                                                           |                     | キャンセル  |    |

(3)「接続済み、セキュリティ保護あり」と表示されていれば、接続は成功です。

※通信状況により、接続に時間がかかる場合があります。

| ₽7. | meisei-wpa2<br>接続済み、セキュリティ保護あり |    |
|-----|--------------------------------|----|
|     | <u> プロパティ</u>                  |    |
|     |                                | 切断 |

### 3. Wi-Fi の設定を削除する

接続がうまくいかない場合、設定に誤りがある可能性があります。 PC の完全シャットダウン(Shift キーを押しながら、シャットダウンボタンを押す)を行い、 電源が落ちた後に再度起動しても解決しない場合は、一度 Wi-Fi 設定を削除し、1から設定し直すことをお勧め します。

(1)検索欄にて「Wi-Fi」と入力し、検索結果から「Wi-Fi 設定」を選択し画面を開きます。

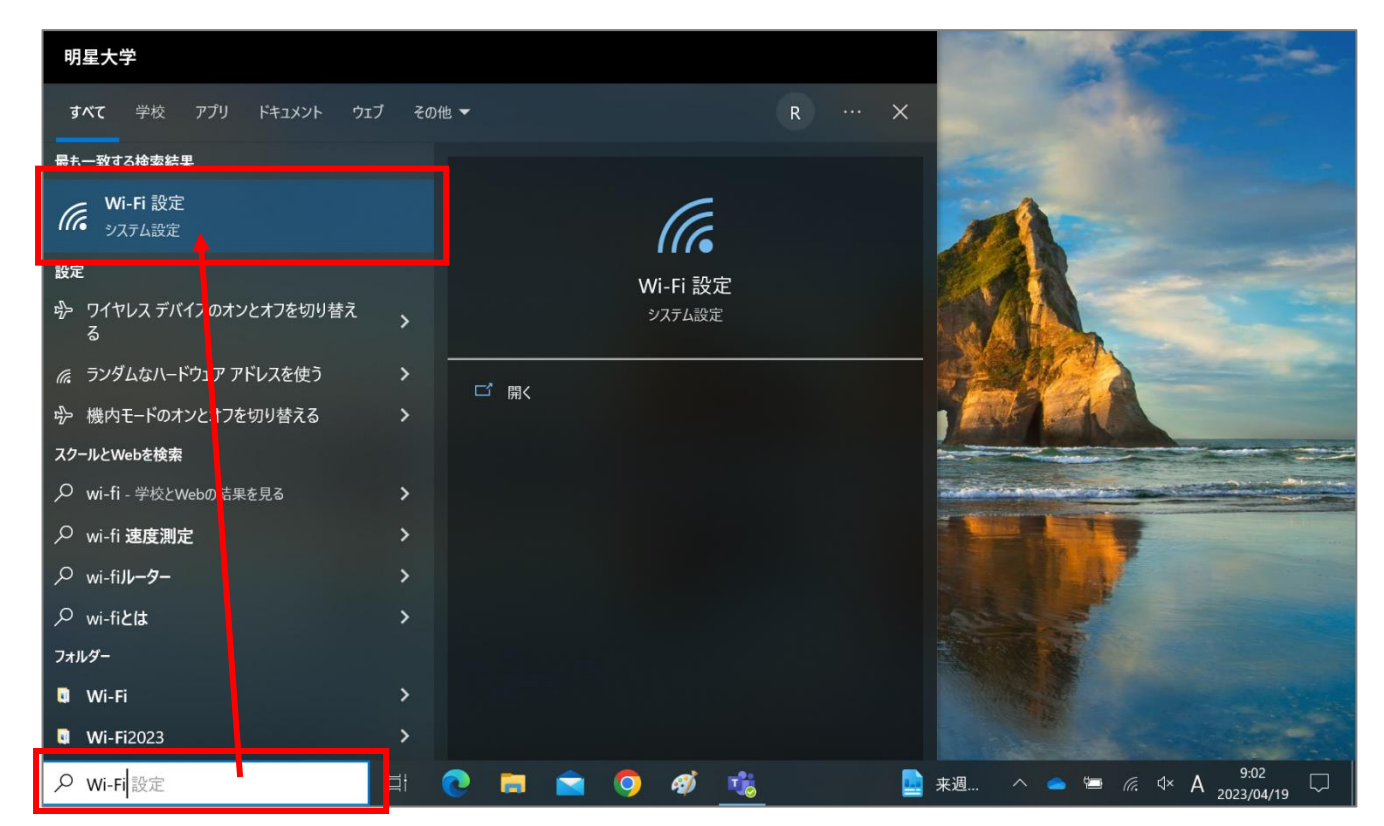

(2)「既知のネットワークの管理」をクリックします。

| ← 設定                      |                                 |  | × |
|---------------------------|---------------------------------|--|---|
| 命 ホーム                     | Wi-Fi                           |  |   |
| 設定の検索 🔎<br>ネットワークとインターネット | Wi-Fi 2<br>すン<br>利用できるネットワークの表示 |  |   |
| ● 状態                      | ハードウェアのプロパティ                    |  |   |
| /7 Wi-Fi                  | 既知のネットワークの管理                    |  |   |

(3)「meisei-wpa2」を選択し、「削除」ボタンをクリックします。

| ← 設定                      |
|---------------------------|
| 命 Wi-Fi 2                 |
| 既知のネットワークの管理              |
| + 新しいネットワークの追加            |
| このリストを検索 🔎                |
| 並べ替え: 優先順位 ~ フィルター: すべて ~ |
| neisei-wpa2               |
| プロパティ 削除                  |
| ·*                        |